## How To: Making International Payments Via Flywire

NOTE: This payment option is not available for group registrations.

1. Proceed through the registration process as usual. Once on the payment selection page, select the radio button beside of the "International Payment" option, review/agree to the registration policies, and select the "Continue Checkout" button to be redirected to the Flywire to complete your payment.

| Cart                                                                                                    |                                                                                                    |                                                                                                    |                                                                                                    |                                                                              |
|----------------------------------------------------------------------------------------------------|----------------------------------------------------------------------------------------------------|----------------------------------------------------------------------------------------------------|----------------------------------------------------------------------------------------------------|------------------------------------------------------------------------------|
| Item                                                                                                    |                                                                                                    | Selected Ontions                                                                                                    | Quantity                                                                                                    | Subtotal                                                                     |
| Tem                                                                                                    |                                                                                                    | Selected Options                                                                                                    | Quantity                                                                                                    | Subtotal                                                                     |
| 0<br>100                                                                                                    | urse)<br>st<br>1000 - 654321                                                                                                    | Fee:<br>TEST \$1.00                                                                                                    | 1                                                                                                    | \$1.00                                                                       |
|                                                                                                    |                                                                                                    |                                                                                                    | Subtotal                                                                                                    | \$1.00                                                                       |
|                                                                                                    |                                                                                                    |                                                                                                    | Total                                                                                                    | \$1.00                                                                       |
|                                                                                                    |                                                                                                    | Other methods                                                                                                    |                                                                                                    |                                                                              |
| International payments car<br>International payments via<br>have access to 24/7 multilin                                                                                                    | n be made by wire transfer an<br>Flywire allows payers to pay<br>ngual customer support.                                                                                                    | o other methods<br>nd other international payment methods through Flywire<br>in their local currency, save on bank fees and exchange r                                                                                                    | e, a leading provider of international p<br>rates, track your payment online from                                                                                                    | ayment solutions.<br>start to finish, and                                    |
| International payments car<br>International payments via<br>have access to 24/7 multilin<br>After clicking Continue Che<br>Policy Confirmatic                                                                                                    | n be made by wire transfer au<br>Flywire allows payers to pay<br>ngual customer support.<br>ckout, you will be redirected                                                                                                    | o other methods<br>nd other international payment methods through Flywire<br>in their local currency, save on bank fees and exchange r<br>to another page to complete your payment securely.                                                                                                    | e, a leading provider of international p<br>rates, track your payment online from                                                                                                    | ayment solutions.<br>start to finish, and                                    |
| International payments car<br>International payments via<br>have access to 24/7 multilir<br>After clicking Continue Che<br>Policy Confirmatic<br>This site records the type                                                                                                    | n be made by wire transfer an<br>Flywire allows payers to pay<br>ngual customer support.<br>ckout, you will be redirected<br>on<br>of browser you are using in c                                                                      | o other methods<br>nd other international payment methods through Flywire<br>in their local currency, save on bank fees and exchange t<br>to another page to complete your payment securely.                                                                                                    | e, a leading provider of international p<br>rates, track your payment online from                                                                                                    | ayment solutions.<br>start to finish, and                                    |
| International payments car<br>International payments via<br>have access to 24/7 multilir<br>After clicking Continue Che<br>Policy Confirmatic<br>This site records the type of<br>This site uses page referre<br>the web.                                                                                                    | n be made by wire transfer an<br>Flywire allows payers to pay<br>ngual customer support.<br>ckout, you will be redirected<br>on<br>of browser you are using in c                                                                      | o other methods<br>nd other international payment methods through Flywire<br>in their local currency, save on bank fees and exchange r<br>to another page to complete your payment securely.<br>order to determine the best Internet technologies to use i<br>he page that linked you to this page - to determine to what                                                                                           | e, a leading provider of international p<br>rates, track your payment online from<br>in the design of our pages,<br>at extent our page is referenced by oth                                        | ayment solutions.<br>start to finish, and                                    |
| International payments car<br>International payments via<br>have access to 24/7 multilin<br>After clicking Continue Che<br>Policy Confirmatic<br>This site records the type of<br>This site uses page referrent<br>the web.                                                                                                    | n be made by wire transfer an<br>Flywire allows payers to pay<br>ngual customer support.<br>ckout, you will be redirected<br>on<br>of browser you are using in c<br>er data - information about th                                    | o other methods<br>Ind other international payment methods through Flywire<br>in their local currency, save on bank fees and exchange r<br>to another page to complete your payment securely.<br>order to determine the best Internet technologies to use i<br>he page that linked you to this page - to determine to what<br>computing resources                                                                   | e, a leading provider of international p<br>rates, track your payment online from<br>in the design of our pages.<br>at extent our page is referenced by oth                                        | ayment solutions.<br>start to finish, and<br>her resources on                |
| International payments car<br>International payments via<br>have access to 24/7 multilir<br>After clicking Continue Che<br>Policy Confirmatic<br>This site records the type<br>This site uses page referre<br>the web.<br>This data much be used to 2<br>I have read and underst<br>method, *                                                                                                    | n be made by wire transfer an<br>Flywire allows payers to pay<br>ngual customer support.<br>ckout, you will be redirected<br>on<br>of browser you are using in c<br>er data - information about the<br>cand the drop, transfer, refun | o other methods<br>nd other international payment methods through Flywire<br>in their local currency, save on bank fees and exchange r<br>to another page to complete your payment securely.<br>order to determine the best Internet technologies to use i<br>he page that linked you to this page - to determine to what<br>and, security, and privacy policies and approve the settleme                           | e, a leading provider of international p<br>rates, track your payment online from<br>in the design of our pages,<br>at extent our page is referenced by oth<br>ent of any amount owing with my cho | ayment solutions.<br>start to finish, and<br>her resources on<br>sen payment |
| International payments car<br>International payments via<br>have access to 24/7 multilir<br>After clicking Continue Che<br>Policy Confirmatic<br>This site records the type<br>This site uses page referre<br>the web.<br>This site uses page referre<br>the web.<br>This site uses page referre<br>the web.<br>This site uses page referre<br>the web.<br>This site uses page referre<br>the web. | n be made by wire transfer an<br>Flywire allows payers to pay<br>ngual customer support.<br>ckout, you will be redirected<br>on<br>of browser you are using in c<br>er data - information about th<br>cand the drop, transfer, refun  | o other methods<br>ind other international payment methods through Flywire<br>in their local currency, save on bank fees and exchange i<br>to another page to complete your payment securely.<br>order to determine the best Internet technologies to use i<br>he page that linked you to this page - to determine to what<br>computing secures.<br>Ind, security, and privacy policies and approve the settlement  | e, a leading provider of international p<br>rates, track your payment online from<br>in the design of our pages.<br>at extent our page is referenced by oth<br>ent of any amount owing with my cho | ayment solutions.<br>start to finish, and<br>her resources on<br>sen payment |
| International payments car<br>international payments via<br>have access to 24/7 multilin<br>After clicking Continue Che<br>Policy Confirmatic<br>This site records the type<br>This site uses page referrent<br>the web.<br>This site uses page referrent<br>the web.<br>This date reach and underst<br>method. *<br>Print Registration Policies                                                   | n be made by wire transfer an<br>Flywire allows payers to pay<br>ngual customer support.<br>ckout, you will be redirected<br>on<br>of browser you are using in c<br>er data - information about th<br>cand the drop, transfer, refun  | o other methods<br>ind other international payment methods through Flywire<br>in their local currency, save on bank fees and exchange i<br>to another page to complete your payment securely.<br>order to determine the best Internet technologies to use i<br>he page that linked you to this page - to determine to what<br>computing securices<br>ind, security, and privacy policies and approve the settlemine | e, a leading provider of international p<br>rates, track your payment online from<br>in the design of our pages.<br>at extent our page is referenced by oth<br>ent of any amount owing with my cho | ayment solutions.<br>start to finish, and<br>her resources on<br>sen payment |

2. Once the Flywire payment page loads, use the "Country or region" drop-down to select where your payment will originate.

| I. Payment Info | 2. Payment method     | 3. Payer Info | 4. Info for the receiver                                              | 5. Review & Confirm                                        | 6. Make payment |
|-----------------|-----------------------|---------------|-----------------------------------------------------------------------|------------------------------------------------------------|-----------------|
|                 |                       | Your          | payment                                                               |                                                            |                 |
|                 | The payment will come | from          | Virginia Tech Conti<br>Professional Educa                             | nuing and<br>tion receives                                 |                 |
|                 | Country or region *   | ^             | \$ Amount * 1.00                                                      |                                                            |                 |
|                 | Afghanistan           | 6             | Amount will be formatted in the<br>case United States Dollars. i.e. 1 | destination currency, in this<br>0,000.00 for ten thousand |                 |
|                 | Albania               |               |                                                                       |                                                            |                 |
|                 | Algeria               |               |                                                                       | NEXT $ ightarrow$                                          |                 |
|                 | American Samoa        |               |                                                                       |                                                            |                 |
|                 | Andorra               |               |                                                                       |                                                            |                 |
|                 |                       | •             |                                                                       |                                                            |                 |

3. After selecting the country/region, select the "Next" button to continue.

| 1. Payment Info | 2. Payment method             | 3. Payer Info | 4. Info fo                    | or the receiver                                   | 5. Review & Confirm                                           | 6. Make payment |
|-----------------|-------------------------------|---------------|-------------------------------|---------------------------------------------------|---------------------------------------------------------------|-----------------|
|                 |                               | Your p        | bayme                         | nt                                                |                                                               |                 |
|                 | The payment will c            | ome from      | Virgin<br>Profes              | ia Tech Cont<br>sional Educa                      | inuing and<br>ition receives                                  |                 |
|                 | Country or region *<br>Canada | ~             | s                             | Amount *<br>1.00                                  |                                                               |                 |
|                 |                               |               | Amount v<br>case Unit<br>USD. | ill be formatted in th<br>ad States Dollars. i.e. | e destination currency, in this<br>10,000.00 for ten thousand |                 |

4. All available payment options for the selected country/region will be displayed. Review the available options and select the "Select" button beside of your desired payment method.

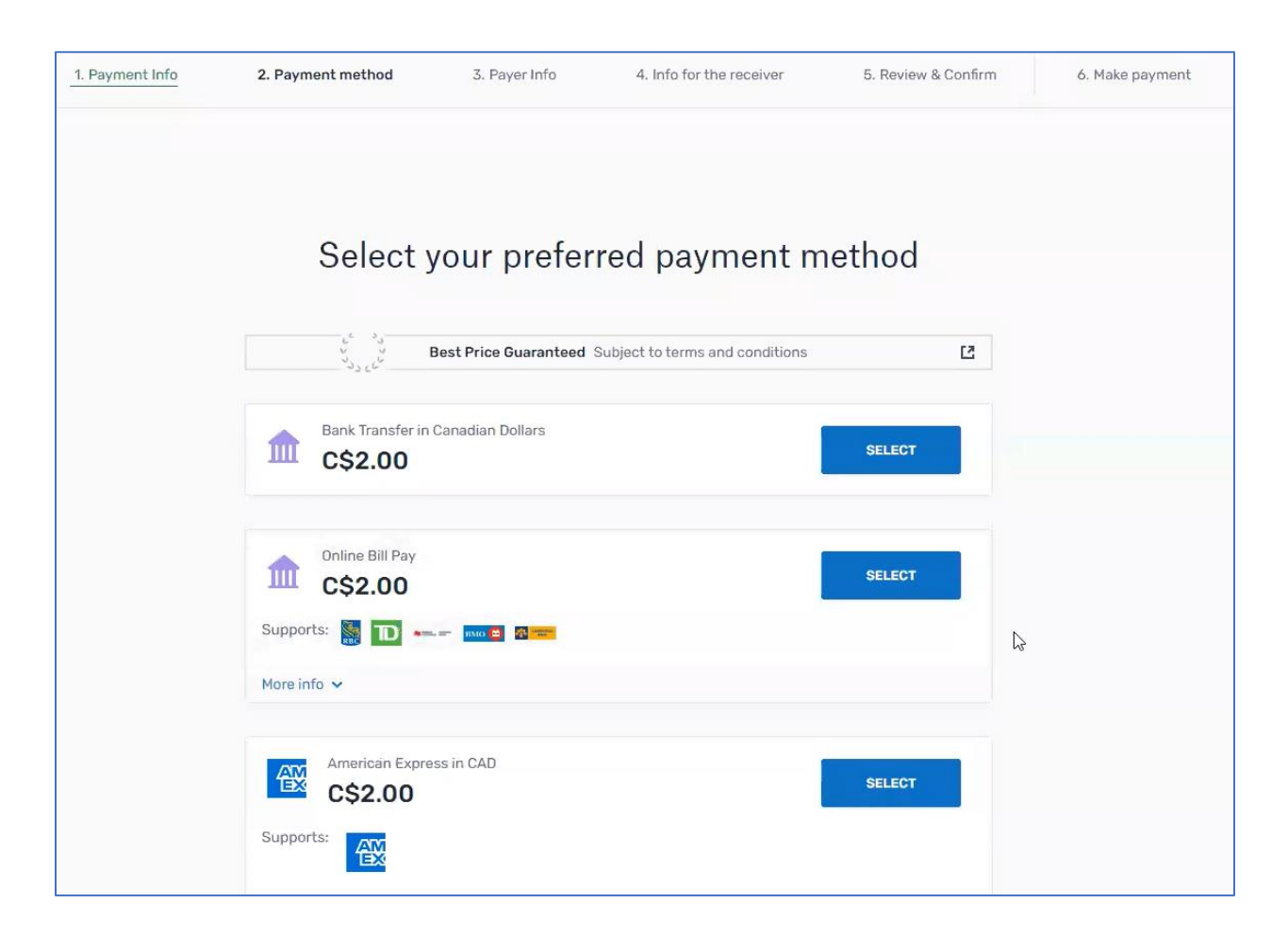

5. Complete the Payer Information section by entering all relevant information, review/agree to the Flywire terms, and select the "Next" button to proceed.

| 1. Payment Info | 2. Payment method      | 3. Payer Info               | 4. Info for the receiver          | 5. Review & Confirm     | 6. Make payment |
|-----------------|------------------------|-----------------------------|-----------------------------------|-------------------------|-----------------|
|                 |                        |                             |                                   |                         |                 |
|                 |                        |                             |                                   |                         |                 |
|                 |                        | Payer ir                    | nformation                        |                         |                 |
|                 |                        |                             |                                   |                         |                 |
|                 | (*) required field     |                             |                                   |                         |                 |
|                 | Email *                |                             | First name *                      |                         |                 |
|                 |                        |                             |                                   |                         |                 |
|                 | Middle name            |                             | Family name *                     |                         |                 |
|                 | Address 1*             |                             | Address 2                         |                         |                 |
|                 |                        |                             | Address 2                         |                         |                 |
|                 | City *                 |                             | State / Province / Region         |                         |                 |
|                 |                        |                             |                                   |                         |                 |
|                 | Zip code / Postal Code |                             | +1 ~ Phone number*                |                         |                 |
|                 |                        |                             | Receive text notificatio          | ns on your payment      |                 |
|                 |                        |                             |                                   |                         |                 |
|                 | I would like to rece   | ive emails from Flywire ab  | oout future discounts, promotions | and offers              |                 |
|                 | I have read, unders    | stand, and agree to the Fly | wire Terms of Use and Privacy Po  | licy                    |                 |
|                 |                        |                             |                                   |                         |                 |
|                 |                        |                             |                                   | $_{ m NEXT}  ightarrow$ |                 |
|                 |                        |                             |                                   |                         |                 |

6. Within the "Program Name" textbox, enter the name of the program/course/conference that you wish to register within. Your first and last name will be pre-populated, but be sure to enter your email address within the applicable textbox. After completing all required data entry, select the "Next" button to proceed with your registration.

| 1. Payment Info | 2. Payment method          | 3. Payer Info   | 4. Info for the receiver | 5. Review & Confirm | 6. Make payment |
|-----------------|----------------------------|-----------------|--------------------------|---------------------|-----------------|
|                 |                            |                 |                          |                     |                 |
|                 |                            |                 |                          |                     |                 |
|                 | Informatio                 | n for Virgi     | nia Tech Contir          | nuing and           |                 |
|                 |                            | Profession      | nal Education            |                     |                 |
|                 |                            |                 |                          |                     |                 |
|                 | (*) required field         |                 |                          |                     |                 |
|                 | Participant Informa        | tion            |                          |                     |                 |
|                 | Program Name *             |                 |                          |                     |                 |
|                 |                            |                 |                          |                     |                 |
|                 | Individual Participa       | nt Information  |                          |                     |                 |
|                 | inuiviuuai Farticipa       | int information |                          |                     |                 |
|                 | (Skip if paying for a grou | p)              |                          |                     |                 |
|                 | First Name                 |                 | Last Name                |                     |                 |
|                 | Test                       |                 | Test                     |                     | 2               |
|                 | Email Address              |                 |                          |                     |                 |
|                 |                            |                 |                          |                     |                 |
|                 |                            |                 |                          |                     |                 |
|                 |                            |                 |                          | NEXT $\rightarrow$  |                 |
|                 |                            |                 |                          |                     |                 |

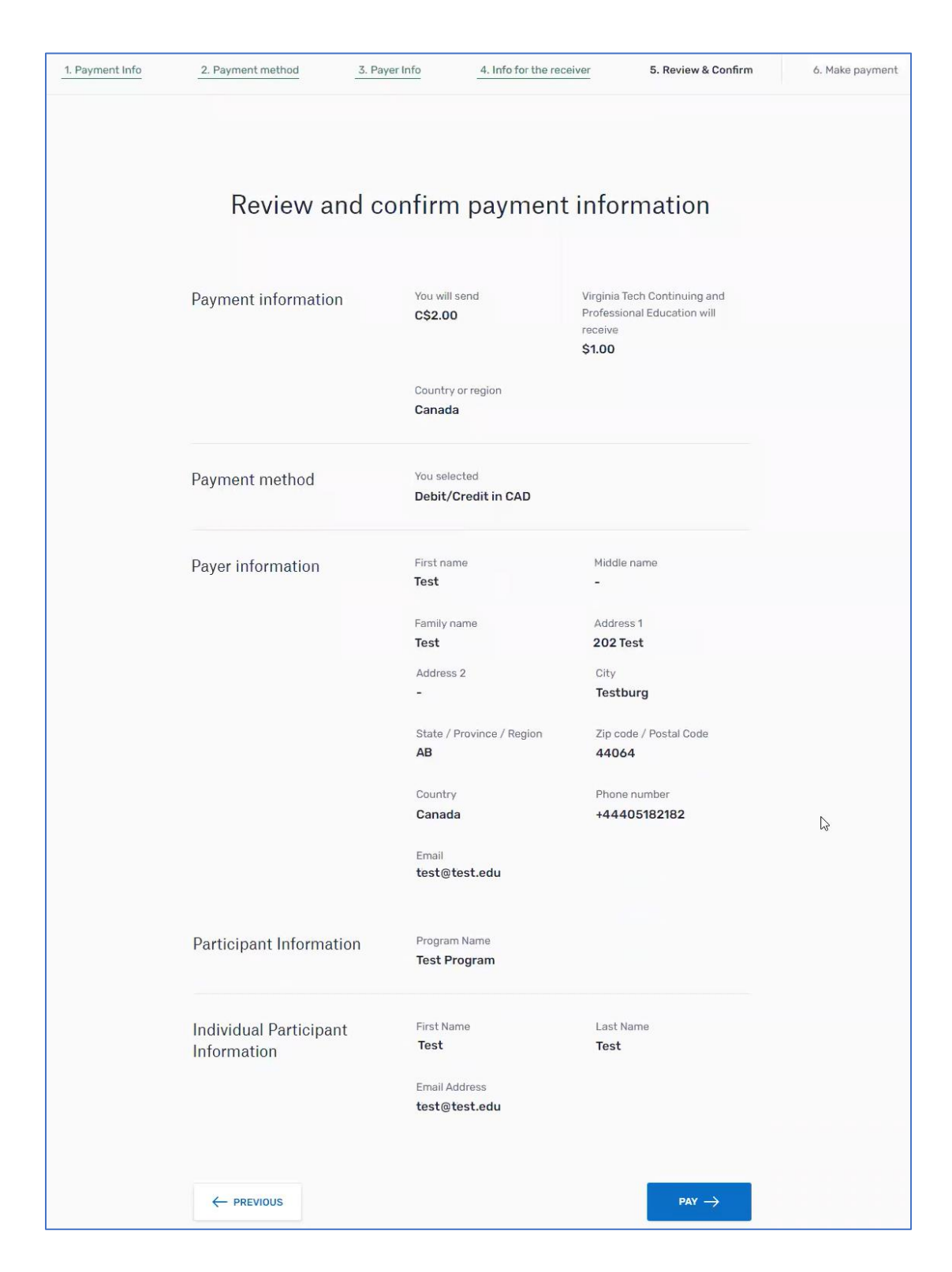

7. Review all information entered on the previous pages and select the "Pay" button to proceed.

8. The payment page will appear with instructions as to how you can pay depending upon your previously selected payment method.

You will also receive an email from <u>support@flywire.com</u> (as shown within image 8A below) with instructions.

After making your payment or following the provided instructions, select the "Return To Cart" button to be redirected back to the registration system (as shown within image 8B below).

| 1. Payment Info     | 2. Payment method     | 3. Payer Info                      | 4. Info for the receiver      | 5. Review & Confirm         | 6. Make payment                      |
|---------------------|-----------------------|------------------------------------|-------------------------------|-----------------------------|--------------------------------------|
|                     | Please initiate your  | r payment of <b>C\$2.00</b> no lat | er than your Flywire due date | e of March 18, 2021.        |                                      |
| tatus 😑 Payment per | nding Payment ID VPE4 | 67718967                           |                               |                             |                                      |
| You send to Flywire |                       |                                    |                               | Virginia Tech Continuing ar | nd Professional Education<br>receive |
| C\$2.00             |                       |                                    |                               | \$1.00                      |                                      |
| ۹                   |                       |                                    | f                             |                             | i.                                   |
| Fit                 | wire is waiting to    |                                    |                               |                             |                                      |
|                     | our your runas.       |                                    |                               |                             |                                      |
|                     |                       |                                    |                               | F                           | RETURN TO CART                       |
| Decement            | de la Ur              |                                    |                               |                             |                                      |
| Payment             | details               |                                    |                               | Add this                    | aumont to your                       |
|                     |                       |                                    |                               | Flywire ac                  | count                                |
| Cardholder's n      | Jame                  | Cardholder's surna                 | ame                           |                             | ADD PAYMENT                          |
| Card number         | Ē                     | Expiry date (MM/Y                  | Y) CVV                        | D                           |                                      |
|                     |                       |                                    |                               | Manage y                    | our payment                          |
| Save card f         | or future payments    |                                    |                               | A Fully                     |                                      |
| _                   |                       |                                    |                               | D Edit pay                  | ment details                         |
|                     |                       | PAY                                |                               | SMS noti                    |                                      |
|                     |                       |                                    |                               |                             | ifications                           |
|                     |                       |                                    |                               | Cancel p                    | ifications<br>payment                |

## Image 8A – Flywire Confirmation Email

Selecting the "View Instructions" button will load the payment overview page within Flywire to see specific instructions regarding your desired payment method, as well as the status of your payment.

| S      | Flywire Support <support@flywire.com><br/>Heads up! Additional action may be required to process your pa</support@flywire.com> |
|--------|----------------------------------------------------------------------------------------------------|
| fthere | are problems with how this message is displayed, click here to view it in a web brows                                          |
|        |                                                                                                    |
|        | =fli mire                                                                                                    |
|        | Jigwille                                                                                                    |
| Thai   | ks for choosing Flywire for your payment!                                                                                      |
| Here   | are the next steps:                                                                                                    |
| lf yo  | u did not initiate your transfer with your bank: Please click                                                                  |
| belo   | w for instructions on how to complete your payment of USD                                                                      |
| \$1 t  | o Virginia Tech Continuing and Professional Education before                                                                   |
| 18 N   | 1arch 2021.                                                                                                    |
| lf ya  | u already initiated your transfer with your bank: You're all                                                                   |
| set.   | It typically takes 2-3 business days to receive your bank                                                                      |
| tran   | sfer payment. You'll hear from us again when the payment is                                                                    |
| com    | plete or you can track your payment status anytime.                                                                            |
|        | VIEW INSTRUCTIONS                                                                                                    |
|        |                                                                                                    |
| You    | unique payment reference is VPE467718967.                                                                                      |
| Thai   | ik you!                                                                                                    |

## Image 8B – Confirmation Page within Registration System

| VIRGINIA<br>TECH. «MA                                                                                                    | NIN CPE SITE                                                                                             |                                                                          |                                                                                           | welco کچ                                                                 | me                                                               | Log Out                         |
|----------------------------------------------------------------------------------------------------|----------------------------------------------------------------------------------------------------|--------------------------------------------------------------------------|-------------------------------------------------------------------------------------------|--------------------------------------------------------------------------|------------------------------------------------------------------|---------------------------------|
| St                                                                                                    | tudent Portal <b>HOME</b> A                                                                              | bout Programs                                                            | Programs by Location                                                                      | Student Services                                                         |                                                                  |                                 |
| Flywire Payment Initia                                                                                                    | ited                                                                                                    |                                                                          |                                                                                           |                                                                          |                                                                  |                                 |
| Your shopping cart has been forwarded                                                                                                    | d to the Registration for proce                                                                          | ssing,                                                                   |                                                                                           |                                                                          |                                                                  |                                 |
| The Payment ID for your Flywire payme                                                                                                    | ent is: VPE467718967.                                                                                    |                                                                          |                                                                                           |                                                                          |                                                                  |                                 |
| You should receive an email from Flywi<br>the associated Payment ID will be listed                                                                      | re with a link to access, track,<br>l above; otherwise it will appe                                      | and manage your pay<br>ar as 'Pending'.                                  | ment. If we have received                                                                 | notification from Flyv                                                   | vire of your payme                                               | nt request,                     |
| Depending upon the payment method<br>credit card or other online payment me<br>certain to complete all the steps in Flyw<br>payment has been confirmed. | you selected, the time require<br>ethods, your request will be pr<br>vire to initiate the transfer. It n | d to confirm your pay<br>ocessed as soon as po<br>nay take up to 72 hour | ment and process your rea<br>ossible. If you have chosen<br>rs for Flywire to receive the | gistration may vary. It<br>to pay by internatior<br>funds. A confirmatic | f you have chosen<br>tal bank transfer, p<br>on will be sent whe | to pay by<br>lease be<br>n your |
| Click here to view your international par<br>cancel your payment prior to progessin                                                                     | yment (Flywire) initiated reque<br>g.                                                                    | ests pending staff pro                                                   | cessing within the Student                                                                | Portal. Please email                                                     | cpeinfo@vt.edu if y                                              | rou decide to                   |
| CONTACT                                                                                                    | EXTERNAL                                                                                                 | . LINKS                                                                  |                                                                                           | JOIN MAILING LIST                                                        |                                                                  |                                 |
| 702 University City Blvd.<br>Mail Code 0272                                                                                                    | Campus M<br>About the                                                                                    | laps & Locations<br>Blacksburg Area                                      |                                                                                           | Your Email                                                               |                                                                  | Sign Up                         |
| Blacksburg, VA 24061 USA<br>J 540-231-5182<br>Cpeinfo@vt.edu                                                                                            |                                                                                                    |                                                                          |                                                                                           |                                                                          |                                                                  |                                 |

9. <u>Once the payment has been initiated via Flywire, it may take up to 72 hours before the funds are</u> received by Virginia Tech. After the money is delivered to Virginia Tech, you will automatically receive your Registration Confirmation and Receipt emails from the registration system confirming your enrollment into the desired program/course/conference.

Reminder: You can always check the status of your payment by using the applicable link within the Flywire Confirmation email (as shown within Image 8A).

You can learn more about making payments via Flywire by visiting the following page:

https://www.flywire.com/how-it-works